## How to allow Parent Portal app permissions on Android phones

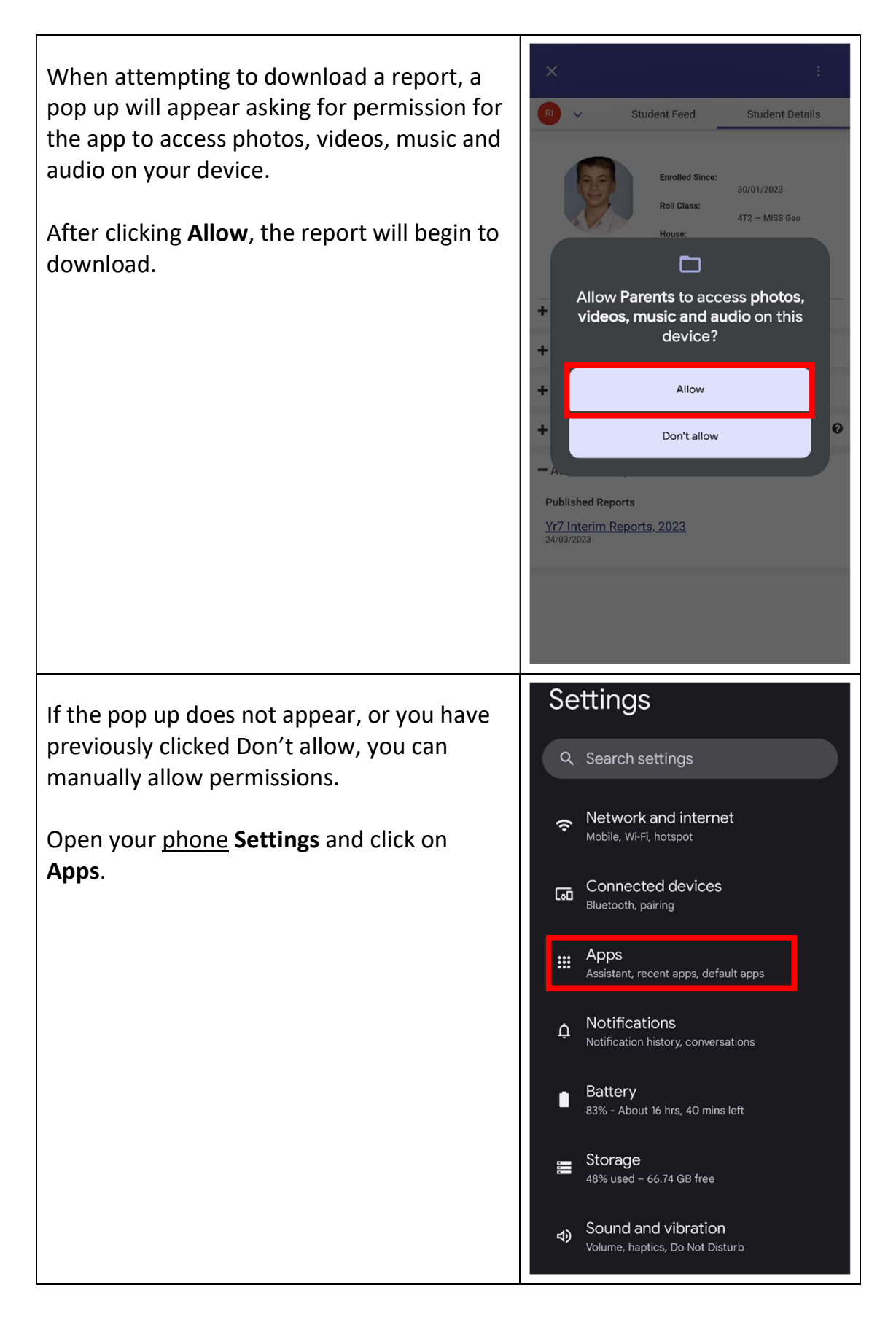

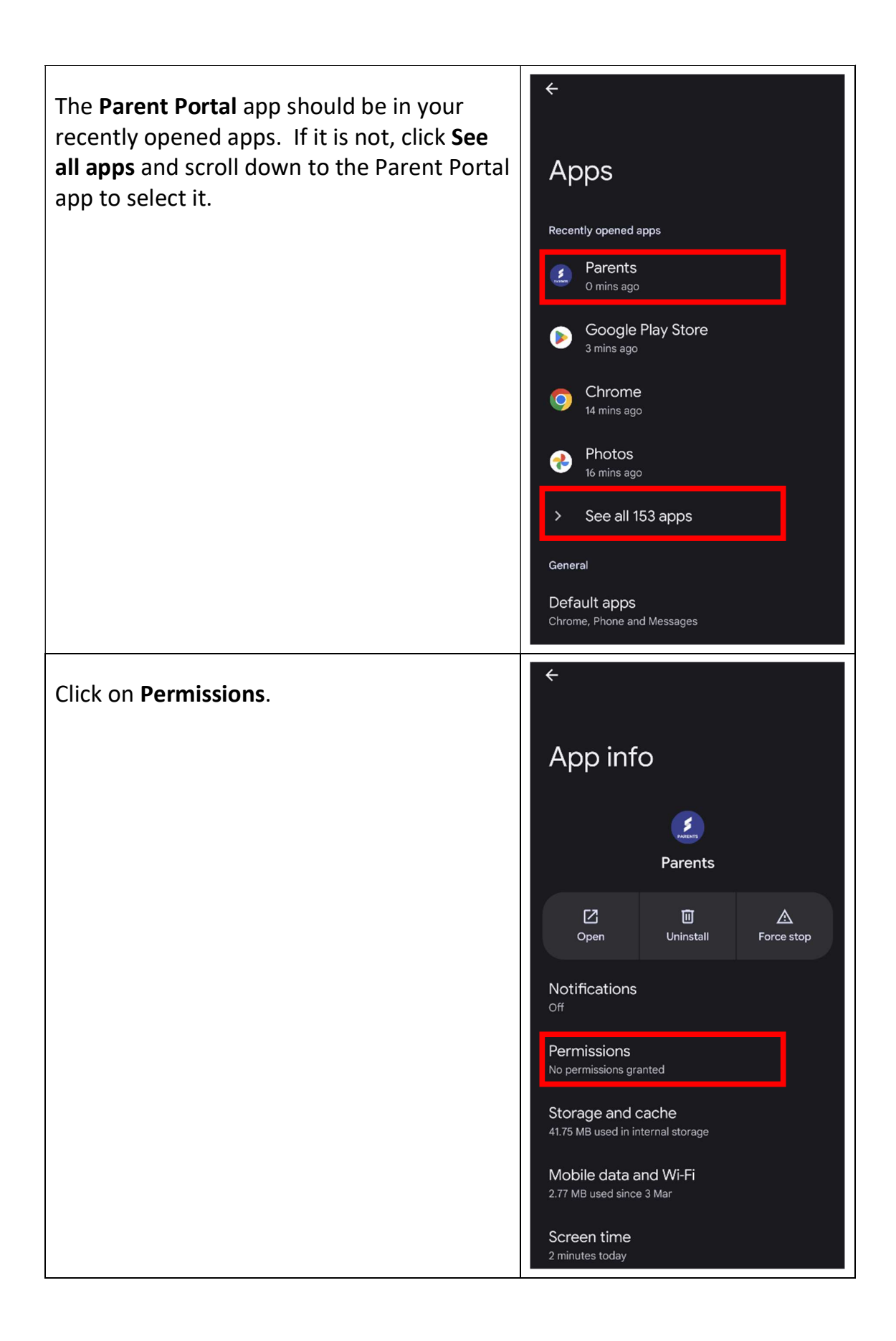

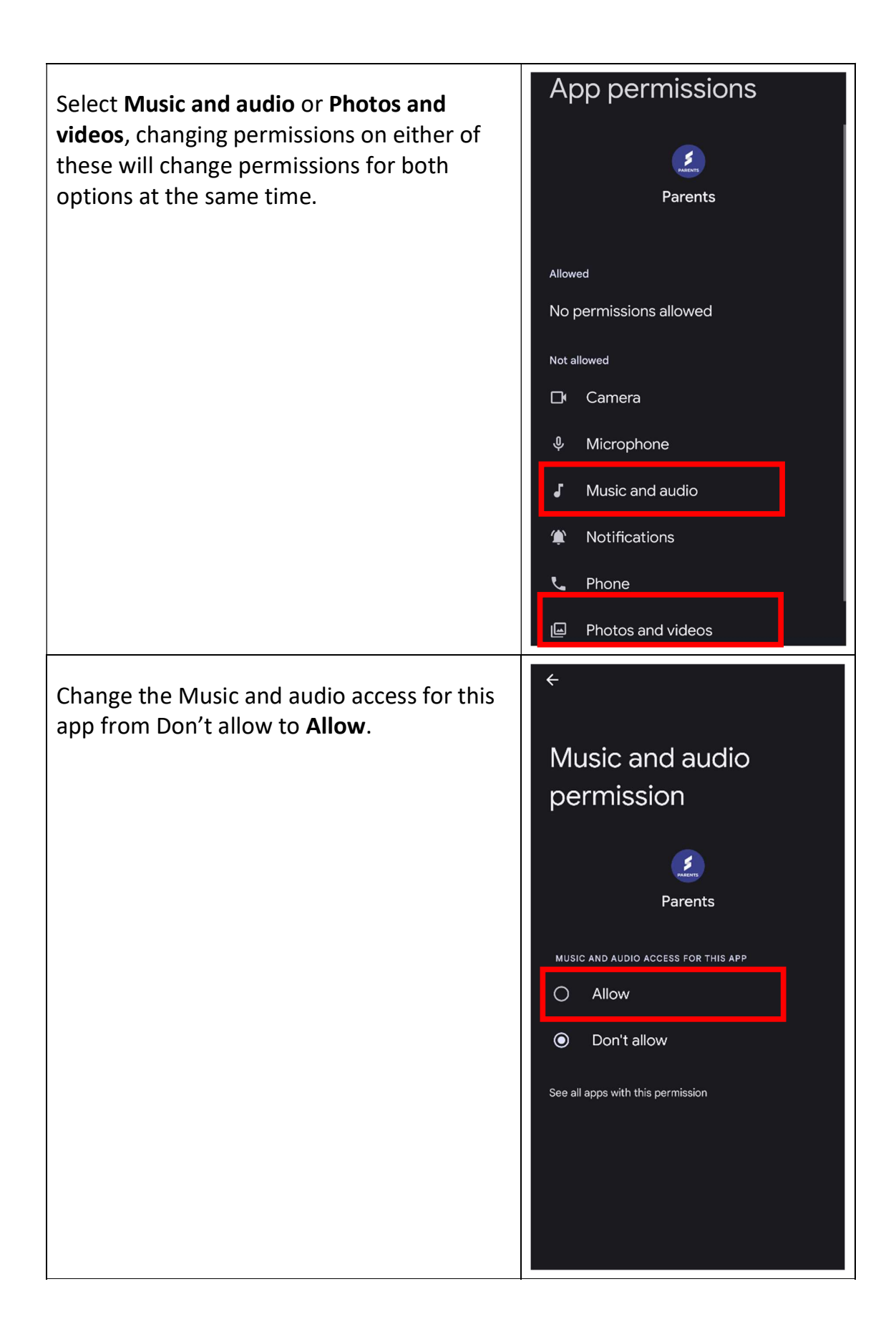

After **Confirming** the change, you will now be able to download files from the Parent Portal app.

If you are still <u>unable</u> to download files after applying these settings, please *uninstall* the Parent Portal app and *reinstall* it from the **Play Store**.

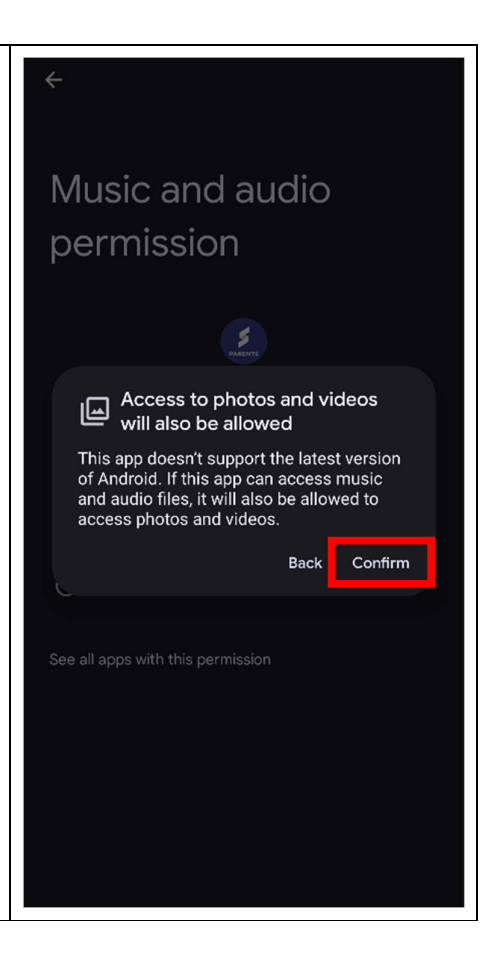